# Wi-Fi Access User Manual

Version 1.8

If your device is running on Ubuntu Operating System, please refer section 8 of this document – to install drivers for the Wi-Fi Adapter provided.

For Windows PCs, please refer installation manual supplied with the Wi-Fi adapter.

## 1. Connecting to LGN Wi-Fi Network

Select "LGN\_Wi-Fi" from the wireless networks listed on your computer

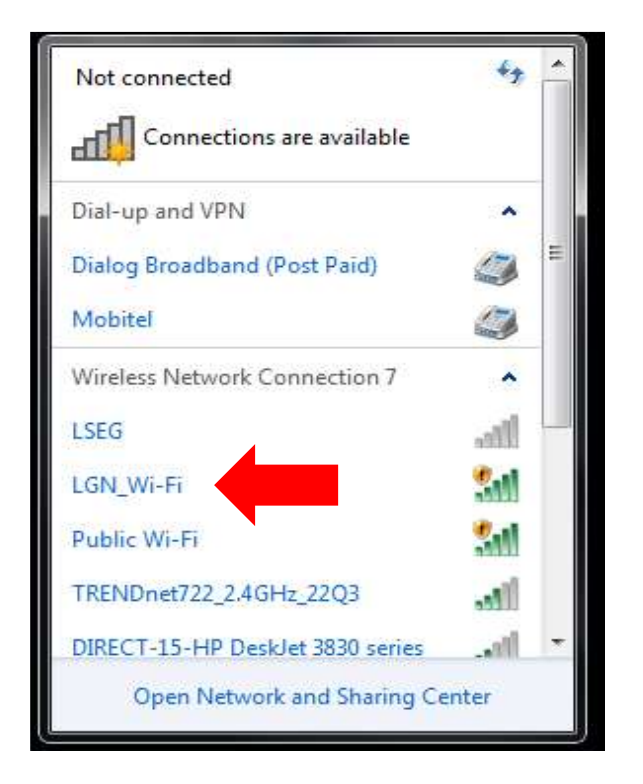

Computer will be connected to the "LGN\_Wi-Fi" Network and following icon will be displayed on the windows system tray.

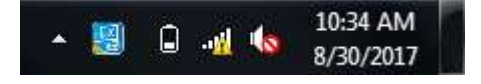

## 2. Open a Web Browser

#### Open a web browser.

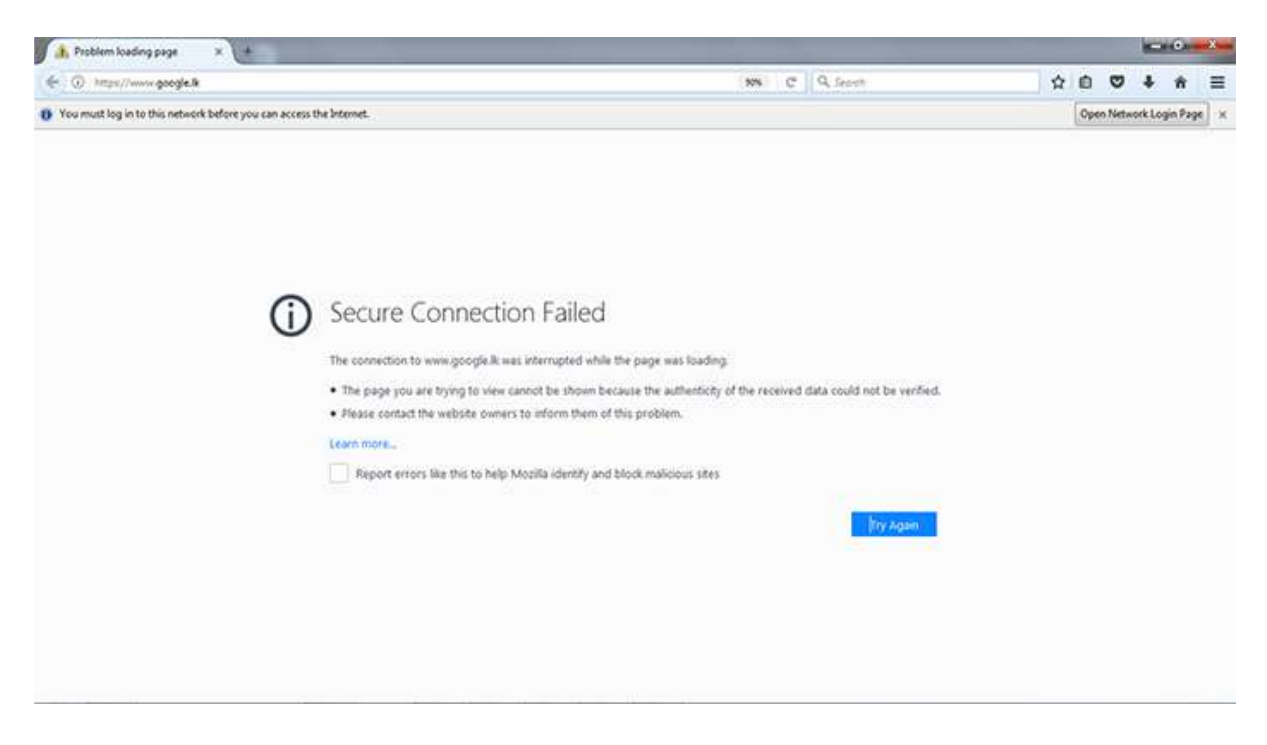

A message will be given as follows – asking you to log in to the network. Click on 'Open Network Login Page' button.

| You must log in to this network before you can access the Internet. | Open Network Login Page | × |
|---------------------------------------------------------------------|-------------------------|---|
|---------------------------------------------------------------------|-------------------------|---|

## 3. Network Login Page

#### You will be directed to following login page

Use the username and password provided by ICTA to log in to the network.

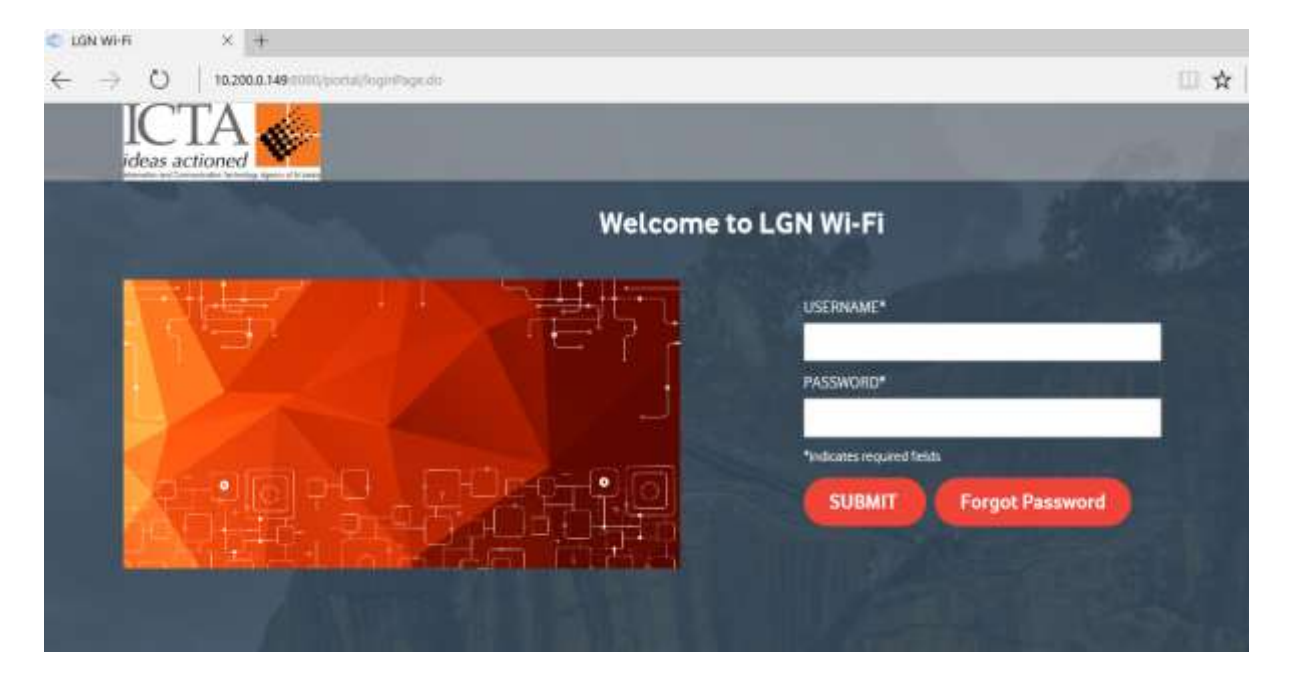

Once the user credentials are verified, you will be directed to following page.

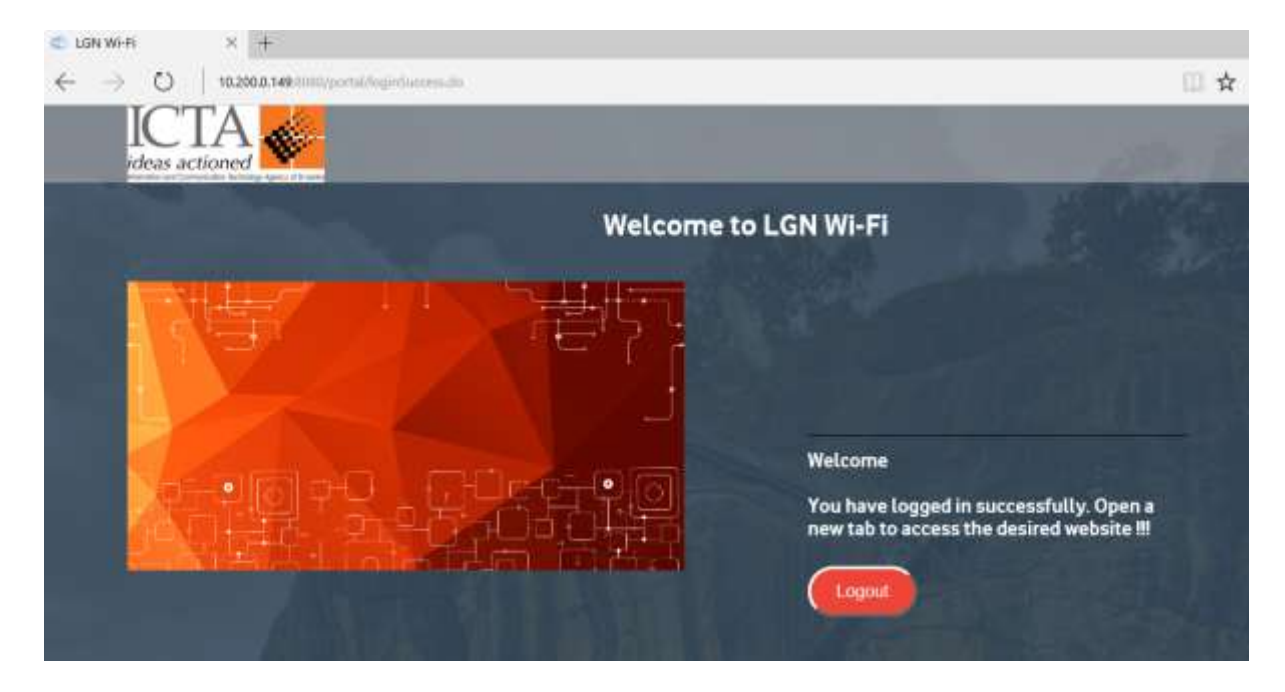

You are now successfully connected to LGN Wi Fi Network.

You can now browse Internet through your web browser.

| G Google               | × +  |                                  |                                        |       |                     |            | X     |
|------------------------|------|----------------------------------|----------------------------------------|-------|---------------------|------------|-------|
| ( https://www.google.l | k    | (90%)                            | C Search                               | ☆ 自   |                     | <b>↓</b> ∧ | ≡     |
|                        |      |                                  |                                        | Gmail | Images              |            | 2     |
|                        | Ĩ    | Go                               | ogle<br>Sri Lanka                      |       |                     |            | E     |
|                        |      | Google Search<br>Google.lk offer | I'm Feeling Lucky<br>ed in: கூரை தமிழ் |       |                     |            |       |
| Advertising Business A | bout | m                                |                                        | ł     | <sup>o</sup> rivacy | Terms      | Sel - |

# 4. Logout from LGN Wi-Fi

### Click on 'Logout' button

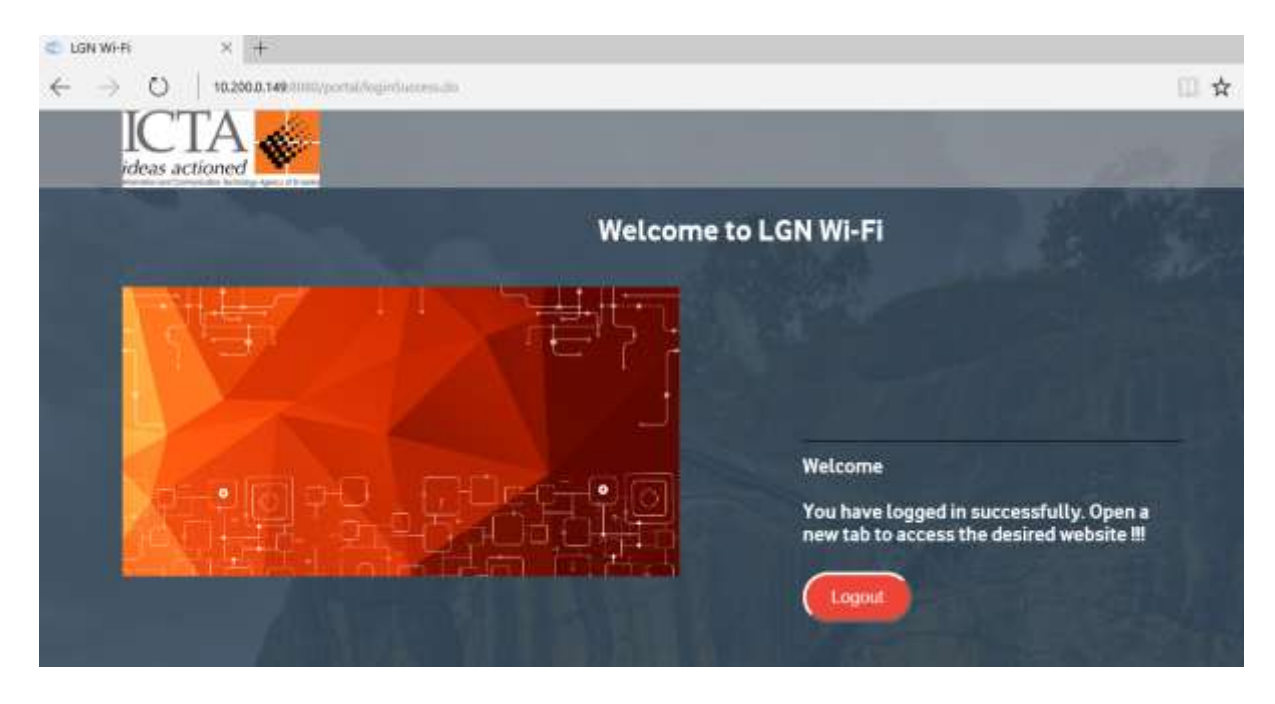

User will be redirected to the login page.

| C LON WI-FI X +                               |                                                                                                    |
|-----------------------------------------------|----------------------------------------------------------------------------------------------------|
| ← → Ö   10.200.0.149/cm/t/portal/high/bips.dc | □ ☆                                                                                                    |
| ICTA                                          | and the second second se |
| Welcor                                        | me to LGN Wi-Fi                                                                                                    |
|                                               | USERNAME*                                                                                                    |
|                                               | PASSWORD*                                                                                                    |
|                                               | *Indicates required fields                                                                                                    |
|                                               | SUBMIT Forgot Password                                                                                                    |
|                                               |                                                                                                    |

# 5. Connecting to Public Wi-Fi Network

Select "Public Wi-Fi" from the wireless networks listed on your computer

| Not connected                    | 47           | - |
|----------------------------------|--------------|---|
| Connections are available        |              |   |
| Dial-up and VPN                  | ^            |   |
| Dialog Broadband (Post Paid)     |              | ш |
| Mobitel                          |              |   |
| Wireless Network Connection 7    | ~            |   |
| LSEG                             | line.        |   |
| LGN_Wi-Fi                        | <b>S</b> _11 |   |
| Public Wi-Fi                     | 311          |   |
| TRENDnet722_2.4GHz_22Q3          | litee        |   |
| DIRECT-15-HP DeskJet 3830 series | Ilte-        | * |
| Open Network and Sharing Ce      | nter         |   |

# 6. Public Wi-Fi Portal

Open a web browser and enter an URL.

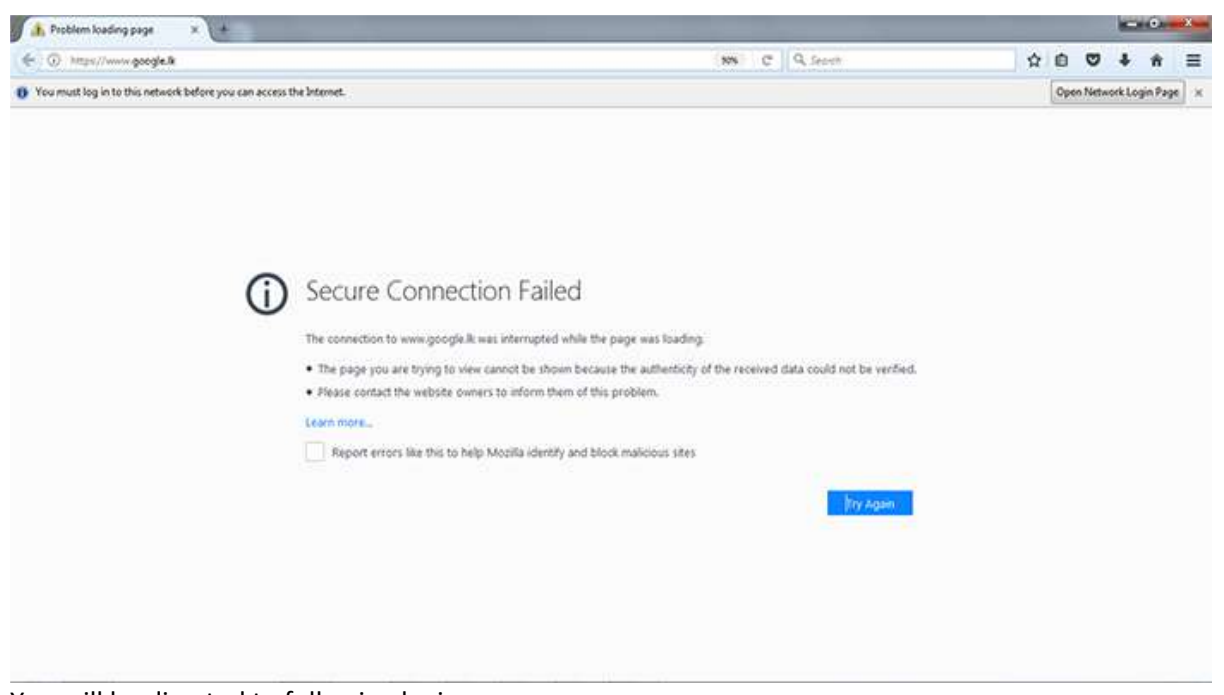

You will be directed to following login page. Choose the language as desired.

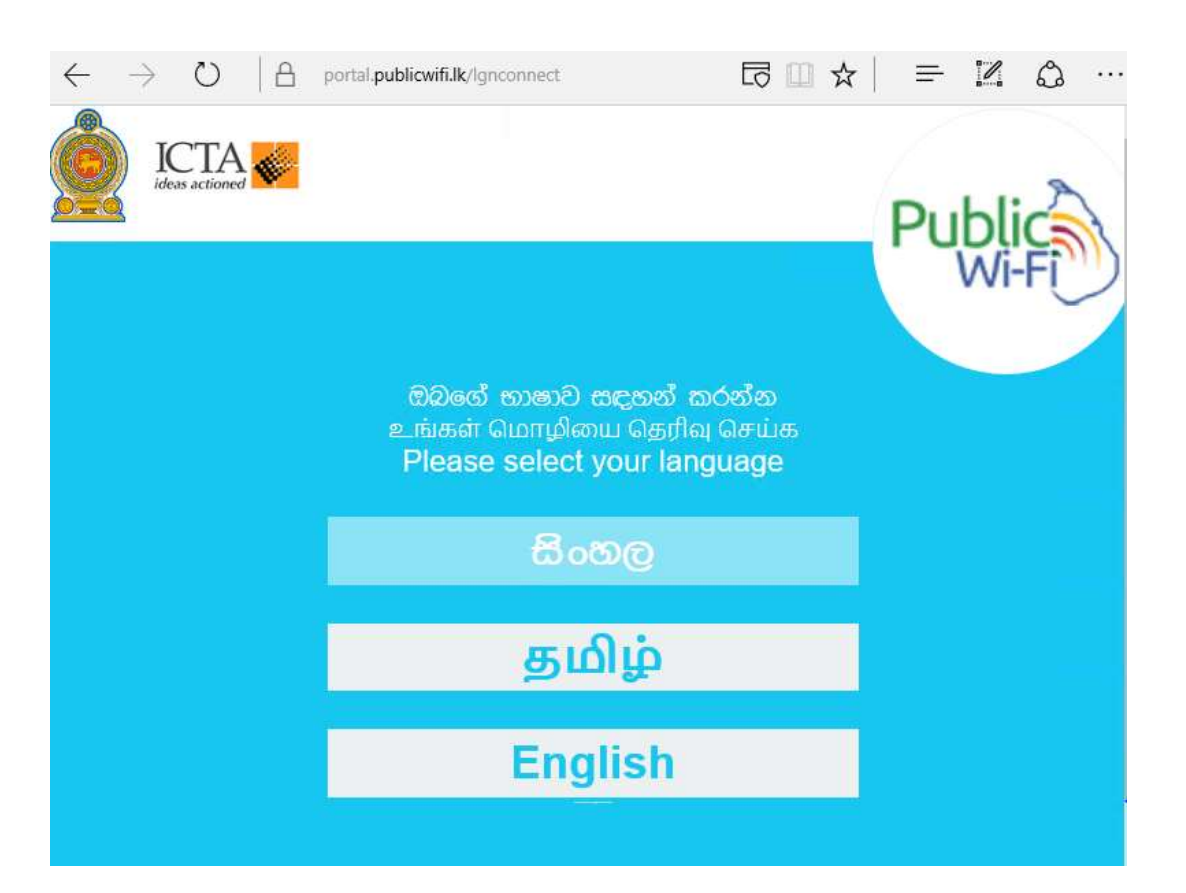

### Key in your NIC number

| $\leftrightarrow$ $\rightarrow$ O   A | portal.publicwifi.lk/lgnconnect             |                |
|---------------------------------------|---------------------------------------------|----------------|
| ideas actioned                        |                                             | Public         |
|                                       | ඔබගේ ජාතික හැඳුනු<br>අංකය ඉදිරිපත් කර       | අම්පත්<br>රන්න |
|                                       | <u>ــــــــــــــــــــــــــــــــــــ</u> |                |
|                                       | හපුර                                        |                |
|                                       |                                             |                |

Enter the verification PIN sent to your mobile device

| $\leftrightarrow \rightarrow \circ   a$ | portal.publicwifi.lk/lgnconnect |     |        | \$<br> |
|-----------------------------------------|---------------------------------|-----|--------|--------|
| ICTA Sectioned                          |                                 | F   | Public | 2      |
|                                         | Enter your verificat<br>code    | ion | Wi-F   | U      |
|                                         | ✓ verify Number                 |     |        |        |
|                                         | VERIFY                          |     |        | - 1    |
|                                         | RESEND                          |     |        |        |
|                                         |                                 |     |        |        |
|                                         |                                 |     |        |        |

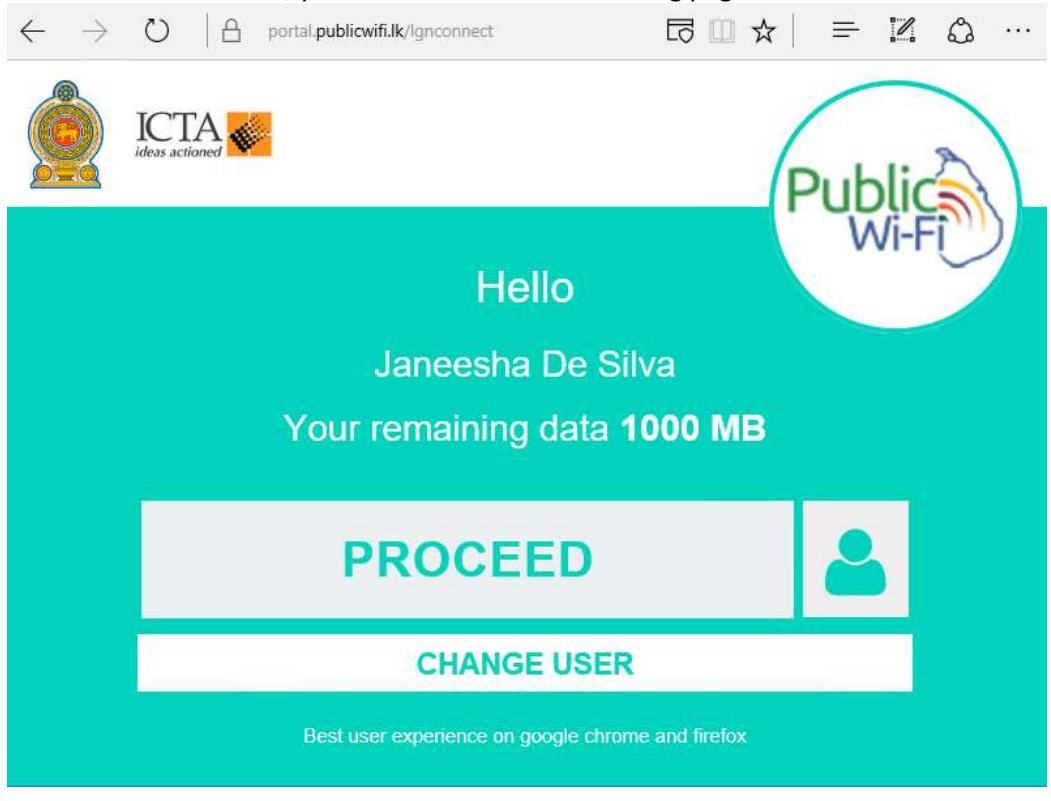

Once the PIN is verified, you will be directed to following page.

You are now successfully logged into government free WiFi network.

You can now browse Internet through your web browser.

| G Google × +               |                                                                        |             |        | x     |
|----------------------------|------------------------------------------------------------------------|-------------|--------|-------|
| ( https://www.google.lk    | 90% C Search                                                           | ☆ 自 ♥       | ∔ ก    | =     |
|                            |                                                                        | Gmail Image | 25 🗰 🙎 |       |
| Ĩ                          | Google                                                                 |             |        | E     |
|                            | Google Search I'm Feeling Lucky<br>Google.lk offered in: ലംര്യ കൃഥില്ല |             |        |       |
| Advertising Business About | III                                                                    | Privacy     | Terms  | Sel 🗸 |

# 7. Logout from Public Wi-Fi

User will be logged out after the configured idle timeout. Initial login page will be displayed.

| $\leftarrow$ $\rightarrow$ O $ $ $\triangle$ | portal.publicwifi.lk/lgnconnect                                     |        |
|----------------------------------------------|---------------------------------------------------------------------|--------|
|                                              |                                                                     | Public |
|                                              | ඔබගේ භාෂාව සඳහන් කරන්න                                              | WI-FI  |
|                                              | உங்கள் மொழியை தெரிவு செய்க<br>Please select your language<br>கேலைரு |        |
|                                              | தமிழ்                                                               |        |
|                                              | English                                                             |        |

8. WiFi Adapter - Installation Guide for Ubuntu

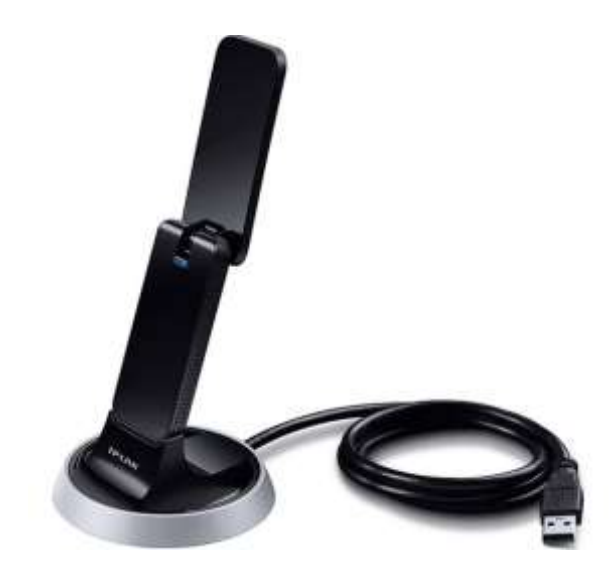

# 8.1 Connect to a Computer

## Option 1 : Directly

Insert the adapter into a USB port on your computer directly.

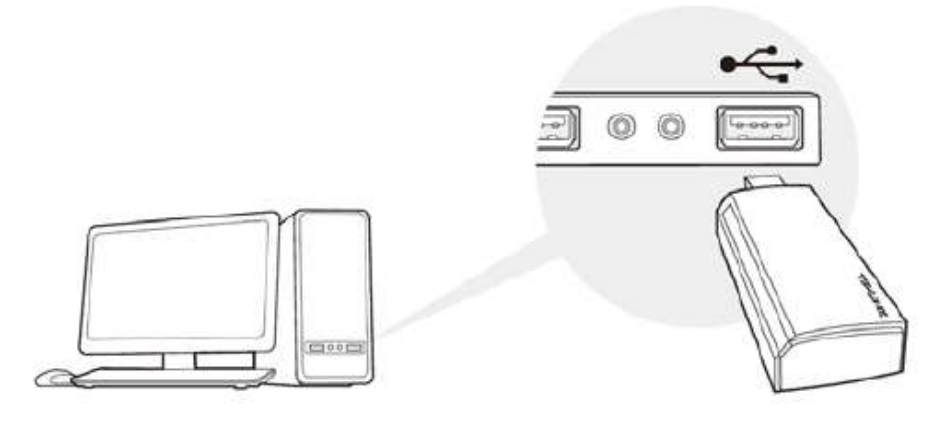

#### Option 2: Via the USB Extension Cable

Connect the adapter and your computer with the provided USB extension cable.

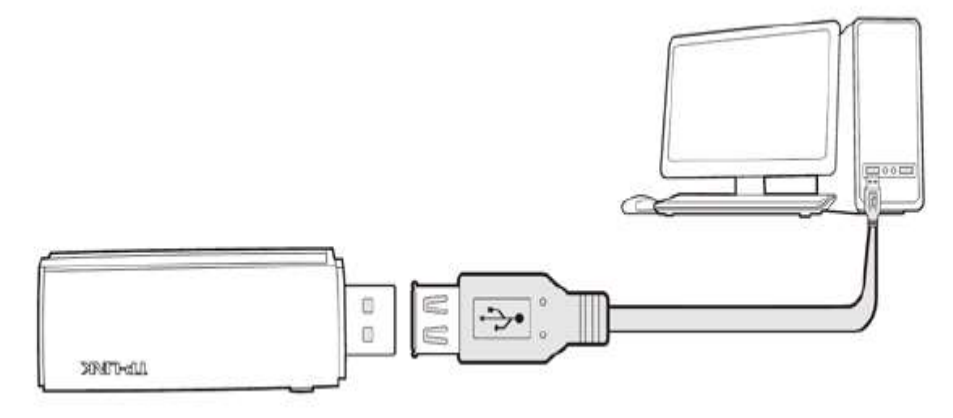

## 8.2 Install Driver and Utility

8.2.1 Download the driver through this link <u>http://software.gov.lk/ubuntu/master.zip</u> (Can access only within LGN)

#### 8.2.2 Extract the Downloaded Folder

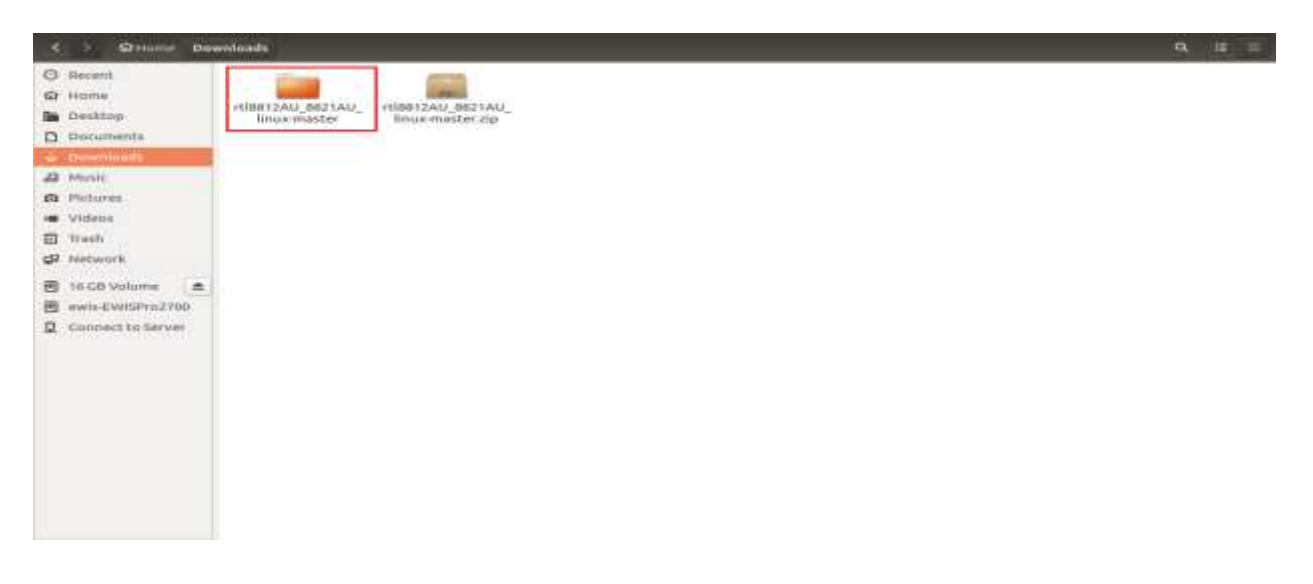

8.2.3 Login as super user and enter the root password

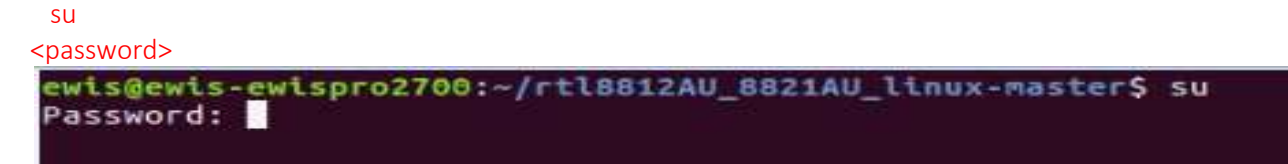

8.2.4 Go to inside the extracted directory through terminal cd <path to extracted directory>

root@ewis-ewispro2700:/home/ewis# cd /home/ewis/Downloads/rtl8812AU\_8821AU\_linux-master

8.2.5 Now type following commands make

ewis@ewis-ewispro2700:~/Downloads/rtl8812AU\_8821AU\_linux-master\$ make

sudo make install

ewis@ewis-ewispro2700:~/Downloads/rtl8812AU\_8821AU\_linux-master\$ sudo make install

modprobe rtl8812au

ewis@ewis-ewispro2700:~/Downloads/rtl8812AU\_B821AU\_linux-master\$ modprobe rt18812au

## 8.3 Join a Wireless Network

8.3.1 After the successfully installation , click the Network icon appears on the desktop and click on the Wi-Fi network "LGN\_Wi-Fi"

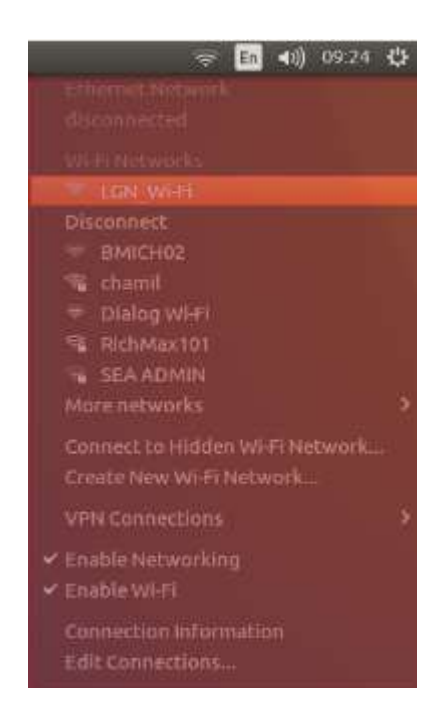

8.3.2 You are prompted the successful connection as " Connection Established"

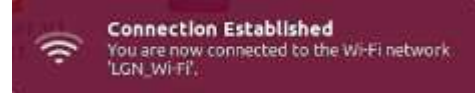

8.3.3 Open the browser , type the IP address 10.200.0.12 and enter. Next provide your username and password and click on the submit button

| LGN WH   | i-Fi - Mozilia Firefox                                                | (e)                                                                                                    | En 40) 10/43 (C) |
|----------|-----------------------------------------------------------------------|----------------------------------------------------------------------------------------------------|------------------|
| 0        | New Tab x C LCN WIFT x +                                              |                                                                                                    | ininia do coste  |
|          | ( 🗲 ) 🛈 🕷 ( 10.200.0.12/porta//loginPage.do                           | C 🔍 Search 🔄 🟠 🖻                                                                                                 | * * © =          |
|          | O You must log in to this network before you can access the internet. |                                                                                                    | -                |
|          | ICTA 💞                                                                |                                                                                                    |                  |
|          |                                                                       | and the second second second second second second second second second second second second second second second |                  |
|          | Welcome to LGN W                                                      | 1-Fi                                                                                                    |                  |
|          |                                                                       |                                                                                                    |                  |
| I        |                                                                       | VORD*                                                                                                    |                  |
| A        |                                                                       | to program the set                                                                                               |                  |
| a        |                                                                       | UBMIT Forgot Password                                                                                            |                  |
| ø        |                                                                       |                                                                                                    |                  |
| 0        |                                                                       |                                                                                                    |                  |
| -        |                                                                       |                                                                                                    |                  |
| ۲        |                                                                       |                                                                                                    |                  |
| <u> </u> |                                                                       |                                                                                                    |                  |